## ZMĚNA DPH OD 1.12.2016 PRO UŽIVATELE POUŽÍVAJÍCÍ SKLADOVÝ PROGRAM GASTRO32

1. Vypnout program pokladny Pos32 a spustit program "Gastro32" zkontrolujte zda máte verzi programu 2015.2.1 z datumu 14.11.2016 a vyšší. Pokud ne zavolejte si o aktualizaci.

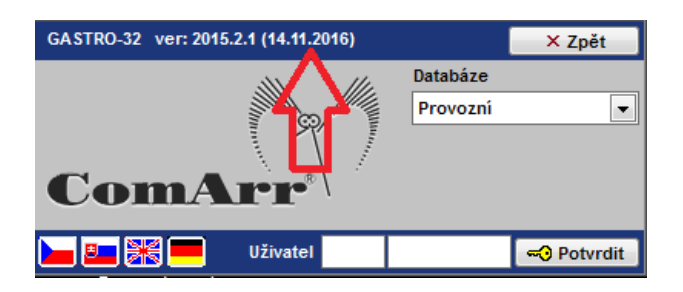

2. Horní menu Rozhraní – Konfigurace pokladen – záložka "Daňové skupiny"

| oné Daňové | objednaci mista   | RBC I          | Výpis konfigurace       | -81  |  |  |
|------------|-------------------|----------------|-------------------------|------|--|--|
| DPP-SKUPI  | NA                | Daňové skupiny | Daňové skupiny (rastry) |      |  |  |
| Daňové sku | upiny             |                |                         |      |  |  |
| Kód        | Název             | DPH            | Procento                | Blok |  |  |
| 1          | NEALKO            | D0021          | 21,00                   |      |  |  |
| 10         | HLAVNÍ JÍDLA      | D0021          | 21,00                   |      |  |  |
| 11         | PŘÍLOHY           | D0021          | 21,00                   |      |  |  |
| 12         | Ostatní ZS        | D0021          | 21,00                   |      |  |  |
| 13         | Ostatní 0%        | D0000          | 0,00                    |      |  |  |
| 14         | Ostatní SS        | D0015          | 15,00                   |      |  |  |
| 2          | POLÉVKY           | D0021          | 21,00                   |      |  |  |
| 3          | TEPLÉ NÁPOJE      | D0021          | 21,00                   |      |  |  |
| 4          | LIHOVINY          | D0021          | 21,00                   |      |  |  |
| 5          | MOUČNÍKY A SALÁTY | D0021          | 21,00                   |      |  |  |
| 6          | PIVA              | D0021          | 21,00                   |      |  |  |
| 7          | PŘEDKRMY          | D0021          | 21,00                   |      |  |  |
| 8          | MINUTKY           | D0021          | 21,00                   |      |  |  |
| 9          | VINA              | D0021          | 21,00                   |      |  |  |
| 1          | NEALKO            | D0021          | 21,00                   |      |  |  |

3. Vyberte řádek kliknutím na název skupiny. V dolním řádku, který je podbarven do oranžova, vyberte ve sloupci "DPH" hladinu dph na D0015. Ve starších instalacích může být zkratka i D0002, je třeba zkontrolovat, zda při změně hladiny se změní ve sloupečku "Procento" správná hodnota DPH a to 15% (zakroužkováno).

| ecné Da        | aňové skupiny            | Objednací místa | ]     |            |                         |                  |      |            |  |
|----------------|--------------------------|-----------------|-------|------------|-------------------------|------------------|------|------------|--|
|                |                          |                 |       |            | ABC V                   | ýpis konfigurace | •    | ) <b>t</b> |  |
| DPP-SKUPINA    |                          |                 |       | Daňové sku | Daňové skupiny (rastry) |                  |      |            |  |
| Daňov          | é skupiny                |                 |       |            |                         |                  |      |            |  |
| ł              | Kód                      | Náz             | ev    | DPH        |                         | Procento         | Blok |            |  |
| 1              | NEAL                     | ко              |       | D0021      |                         | 21,00            |      |            |  |
| 10             | HLAN                     | /NÍ JÍDLA       |       | D0021      |                         | 21,00            |      |            |  |
| 11             | PŘÍLO                    | DHY             |       | D0021      |                         | 21,00            |      |            |  |
| 12             | Ostat                    | tní ZS          |       | D0021      |                         | 21,00            |      |            |  |
| 13             | Ostat                    | tní 0%          |       | D0000      |                         | 0,00             |      |            |  |
| 14             | Ostat                    | tní SS          |       | D0015      |                         | 15,00            |      | _          |  |
| 2              | POLÉ                     | VKY             | D0021 |            | 21,00                   |                  | _    |            |  |
| 3              | TEPL                     | TEPLÉ NÁPOJE    |       |            |                         | 21,00            |      | _          |  |
| 4              | LIHO                     | VINY            |       | D0021      |                         | 21,00            |      | _          |  |
| 5              | MOU                      | ČNÍKY A SALÁTY  |       | D0021      |                         | 21,00            |      | _          |  |
| 6              | PIVA                     |                 |       | D0021      |                         | 21,00            |      | _          |  |
| 7              | PŘED                     | KRMY            |       | D0021      |                         | 21,00            |      | _          |  |
| 8              | MINU                     | ТКҮ             |       | D0021      |                         | 21,00            |      | _          |  |
| 9              | VÍNA                     |                 | D0021 |            | 21,00                   |                  | -    |            |  |
| 1              | NEAL                     | LKO             |       | D0021      | •                       | 21,00            |      |            |  |
| Délka názvu 30 |                          |                 | D0005 | -          |                         |                  |      |            |  |
|                |                          |                 |       | D0010      |                         |                  |      |            |  |
|                |                          |                 |       | D0014      |                         |                  |      |            |  |
| -              | and had a for the second |                 |       |            | w                       |                  |      |            |  |
| . 79           | -                        |                 | D0020 |            | A COLOR                 |                  |      |            |  |
|                |                          |                 |       | D0021      |                         |                  |      |            |  |

4. Až provedete změny u všech daňových skupin, uložte změny vpravo nahoře a zavřete formulář "křížkem".

5. Nyní je třeba vyexportovat změny do pokladen. To provedete přes tlačítko "Pokladny" v levé liště. Následně tlačítko "Export dat" a vyberte všechny pokladny a stiskněte tlačítko "Odeslat na kasy".

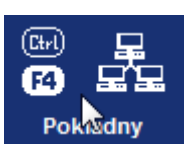

| POKLA    | DNA        |                 |                                          |
|----------|------------|-----------------|------------------------------------------|
| Hroma    | dné změny  | - 🍡             | Výpis číselniku pokladen 🛛 🛃 🖃           |
| Pokladna | 1          | Restaurace      | COMARR-DOS 🗸 🖌 🖌 🕅 😭 💥                   |
| Seznam   | Konfigurad | ce Definice PLU |                                          |
| Ka       | asa        | Тур             | Nazev                                    |
| 1        |            | COMARR-DOS      | Restaurace                               |
| 2        |            | COMARR-DOS      | Mobilní pokladna                         |
| 4        |            | COMARR-WIN      | prodejna recepce                         |
| 5        |            | COMARR-WIN      | Minibar                                  |
|          |            |                 | Ţ,                                       |
| K        | <b>H</b>   |                 | Export dat V Import dat Odpis pokladen 😰 |

|   | Výběr kas | odeslat ∎          | narkasy  | x |
|---|-----------|--------------------|----------|---|
| v | č.kasy    | Kasa               |          |   |
| - | 1         | Restaurace         |          |   |
| < | 2         | Mobilní pokladna 🖊 | <u> </u> |   |
| 1 | 4         | prodejna recepce   |          |   |
| ✓ | 5         | Minibar            |          |   |
|   |           |                    |          |   |
|   |           |                    |          |   |
|   |           |                    |          |   |
|   |           |                    |          |   |
|   |           |                    |          |   |
|   |           |                    |          |   |
|   |           |                    |          |   |
|   |           |                    |          | - |

6. Dalším krokem bude provázání hladin dph s recepcí, která se provádí v manažeru pokladen. Pro provozy, které nepoužívají program Hotel32 mají hotovo a nemusejí dále pokračovat ve čtení tohoto návodu.

| 🕅 POS - Pokladr  | ní manažer 201                      | 5.2.1 (21.10.2016  | )                   |                |           |           |                   |           | X        |
|------------------|-------------------------------------|--------------------|---------------------|----------------|-----------|-----------|-------------------|-----------|----------|
| Sortiment        | Sestavy                             | Uživatelé          | Stoly               | Služby         | Konfigura | ce Ko     | onec práce        |           |          |
|                  |                                     |                    |                     |                | 1         | Pokladna: | 1 Restaurace      | -         | 🗩 Detail |
| <b>Sei</b>       | 1.10                                |                    | -10                 | and the second | 1         | 10        | all all           | -A        | SE       |
|                  | Server                              | 21                 | 1                   | AN I           | AA        |           | Sec.              | 24        | No.      |
| Denni named      | 100                                 |                    |                     | AC             | -         | A         | 1th               | 2.        |          |
|                  | T                                   | 2                  | -                   |                | 1         |           | ST.               | NE        | 1 3      |
| Nulování pokl.   |                                     | the for            | 2                   | 1              | 3/        |           | 1                 | 1         |          |
| fis 1            |                                     | 1-                 |                     |                | 1 2       | STR. 1    | 163               |           | -        |
| Náhled za obd.   | y/                                  | Poklad             | Ina: <mark>1</mark> | Restaura       | ace       | - 🤣       |                   | 20.       | -        |
| + <del>?</del> + | 1/2                                 |                    |                     | 1111           | 1111      |           | 1                 |           |          |
| ale              | al -                                |                    |                     | linos          | P         |           | 7 A               |           |          |
| Sortiment        | -                                   |                    |                     | A              | »\ /      |           | 1 16 20           |           | 18       |
|                  | 100                                 |                    |                     |                |           |           | 1.00              | -         | 150      |
|                  |                                     | Uživat             | el PRC              | VOZ            | <b>▼</b>  | -0        | TA.               | -2        | -        |
|                  |                                     | 2                  | 1.1                 | 19.79          | 6 1       | 1         |                   |           |          |
|                  |                                     |                    |                     |                |           |           |                   |           |          |
|                  | Matalani                            | augustán Ca        |                     | -              |           |           |                   |           |          |
|                  | ComArr spol. s r.o.<br>Tolarova 291 |                    |                     |                |           |           |                   |           |          |
|                  | 533 51 Pardubice<br>info@comarr.cz  |                    |                     |                |           |           | -                 |           |          |
|                  | tel: 466 8<br>www.co                | 889 111<br>marr.cz |                     |                | 121-1-1-  |           |                   |           |          |
|                  |                                     |                    |                     |                |           |           |                   |           |          |
| Provozní datum:  | 14.10.2016                          | Login N            | EPŘIHLÁŠE           | N              | Licence   | (R) 01.02 | .2017 - Demo ComA | rr s.r.o. | EET On   |

7. Přihlašte se do programu "pokladní manažer" a vyberte v menu "Konfigurace - Rastry"

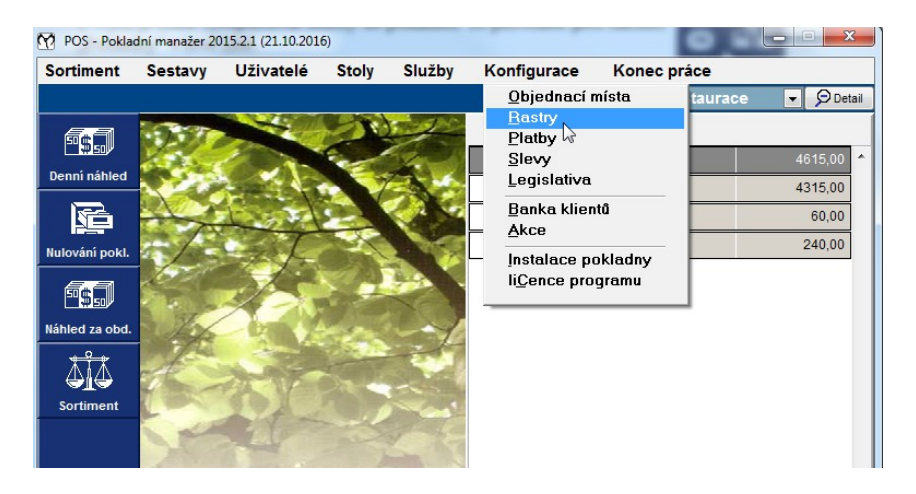

8. Tady by už měly být nahrány změněné hodnoty DPH u jednotlivých názvů "daňových skupin" (RASTRŮ). Klikněte na tlačítko kam ukazuje "červená šipka" a nastavte stejnou hladinu, která je v zakroužkovaném políčku. Projděte všechny skupiny a nakonec uložte tlačítkem "Uložit" vpravo nahoře.

| 👔 Klasifikace (Dph,Rastry,Platby) |                    |                            |           |                      |           |                 |              |
|-----------------------------------|--------------------|----------------------------|-----------|----------------------|-----------|-----------------|--------------|
|                                   |                    |                            |           |                      | 🔲 Detai   | I 🗘 Zpě         | t 🛛 🔛 Uložit |
| RASTR                             | NÁZEV              |                            |           | VAZBA na hotelový so | 1         |                 |              |
|                                   | DPH *)             | SLEVA na rastr             | (typ a %) | Externí kódy DPH a P | ohybu     |                 |              |
| 1                                 | NEALKO             |                            |           | DPH 21%              | $\geq$    | ŠŤASTN          | ié hodinky   |
| L(                                | 15,00              | Nenastavena                | ▼ 0,00    | Prodej restaurace    | •         |                 |              |
| 2                                 | POLEVKY            |                            |           | DPH 21%              | •         | 00              | 0,00 🔶       |
|                                   | 21,00 🔳 👻          | Nenastavena                | ▼ 0,00    | Prodej restaurace    | ▼ =       | 01              | 0,00         |
| 3                                 | TEPLÉ NÁF          | OJE                        |           | DPH 21%              | -         | 02              | 0,00         |
|                                   | 21,00 🗹 👻          | Nenastavena                | ▼ 0,00    | Prodej restaurace    | <b>•</b>  | 03              | 0,00         |
| 4                                 | LIHOVINY           |                            |           | DPH 21%              | -         | 04              | 0,00         |
|                                   | 21,00 🔳 👻          | Nenastavena                | ▼ 0,00    | Prodej restaurace    | -         | 05              | 0,00         |
| 5                                 | MOUČNÍKY           | ' A SALÁTY                 |           | DPH 21%              | -         | 06              | 0,00         |
|                                   | 21,00 🔳 👻          | Nenastavena                | ▼ 0,00    | Prodej restaurace    | -         | 07              | 0,00         |
| 6                                 | PIVA               |                            |           | DPH 21%              | -         | 08              | 0,00         |
| -                                 | 21,00 🔳 🗸          | Nenastavena                | ▼ 0,00    | Prodej restaurace    | •         | 09              | 0,00         |
| _                                 | DĎENKDM            | v                          |           | DPH 21%              | -         | 10              | 0,00 -       |
| *) Rastr je použitý p             | ro přeůčtování zad | okrouhlení v rámci jedné D | 1         | F X                  | 📃 Zobrazi | t jen nastavené |              |

9. A máte hotovo, nyní můžete zapnout pokladny a provést kontrolu. Při potížích volejte na tato tel. čísla.

| Zdichynec | 606 879 967 |
|-----------|-------------|
| Lorenc    | 602 418 839 |
| Rubáš     | 602 156 526 |